## ★ 請於完成網路報名後選擇→繳寄資料方式(網路上傳或紙本寄件) ★

網路上傳操作步驟-請先備妥相關證件及書審資料【請依步驟1→7順序完成】

## 一、基本資料

- 1.上傳身分證正反面:先選擇檔案→點選上傳
- 2.上傳國軍退除役官兵身分證明文件:先選擇榮民證或權益卡後上傳證件即可

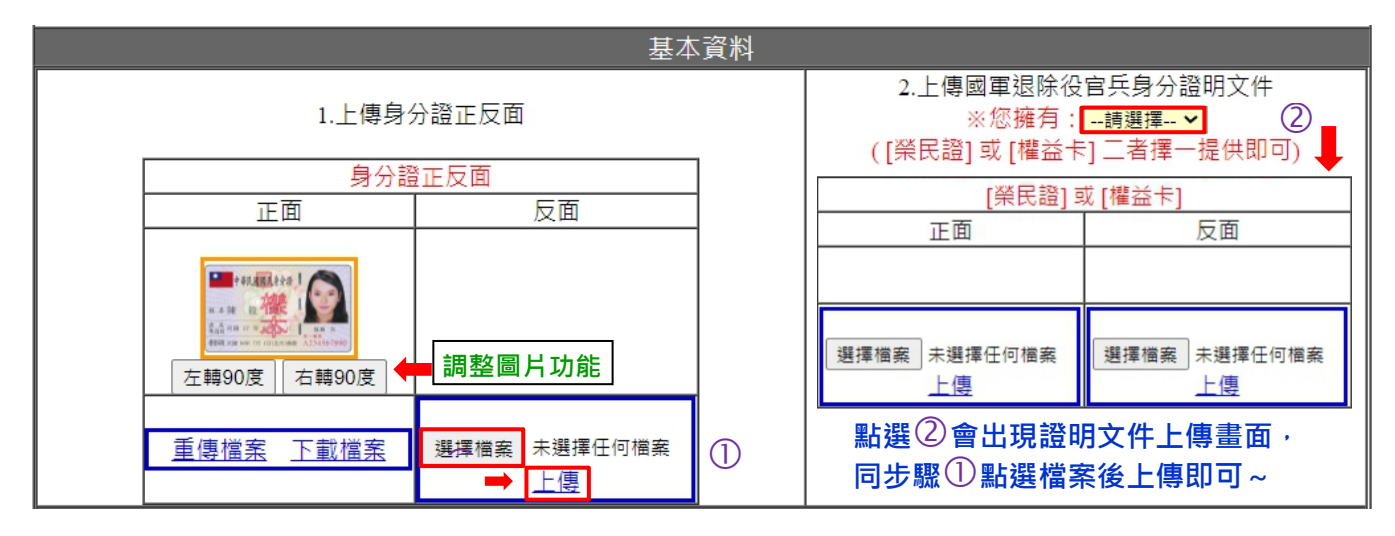

## 二、上傳基本資料和書面資料

- 1. 上傳項目(一)~(五):包含基本資料(必傳)和書面資料(選傳)
- 2. 請先選擇上傳項目→選擇檔案→上傳 (檔案請先做好圖片檔或 PDF,一項一項上傳) 請儘量提供書面資料讓委員審查,若資料太少有可能導致成績太低而無法錄取!

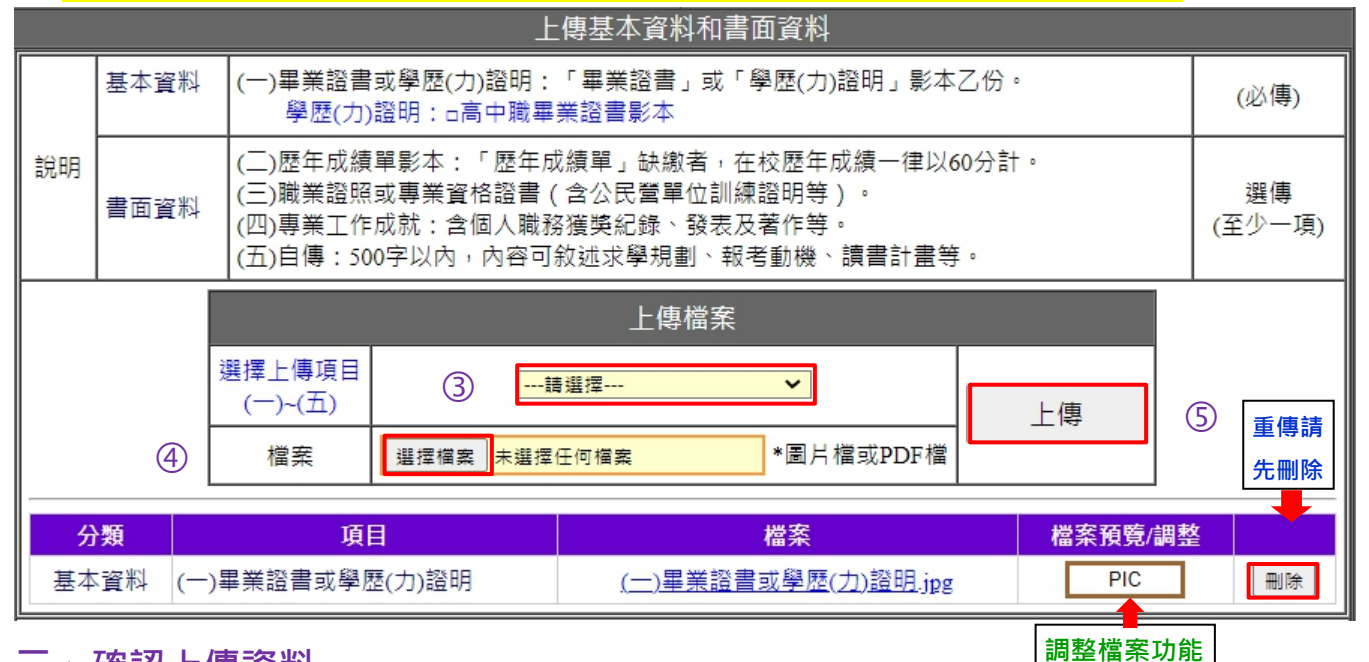

## 三、確認上傳資料

請先預覽上傳的資料·點選基本資料和書面資料·下載檔案確認資料無誤→確認上傳資料
若須修正請重複上面步驟 3~5·上傳資料一經確認後無法修改

|   | 確認上傳資料 |      |         |                           |            |
|---|--------|------|---------|---------------------------|------------|
|   | 對象     | 項目   | 預覽上傳的資料 | 確認上傳資料                    |            |
| 6 | 1.本會   | 基本資料 | 基本資料    | 3.確認上傳資料<br>(確認後無法修改上傳資料) | 已確認上傳資料,   |
|   | 2.志願學校 | 書面資料 | 書面資料    |                           | 【無需再紙本奇件!! |